### Windows®2000ドライバのインストール手順について

2000年11月

#### <はじめに>

このたびは、IPMATE FT3000R をお買い求め頂き誠にありがとうございます。 本書では IPMATE FT3000R-ST を Windows®2000 でご利用いただくためのネットワークドライバのインス トール方法についてご説明しています。本書の手順を良くお読みになって、ドライバのインストール を行ってください。

・ Windows<sup>®</sup>は、米国Micorsoft Coporrationの米国およびその他の国における登録商標です。

ご注意ください:

本説明書で、Windows 2000 と表記されている場合、Windows<sup>®</sup> 2000 Professional を示します。

#### <インストールの流れ>

ドライバ、設定ユーティリティをダウンロードし、解凍します。 ドライバをインストールする場合には、解凍した内容をフロッピーディスクに保存する必要があ ります。

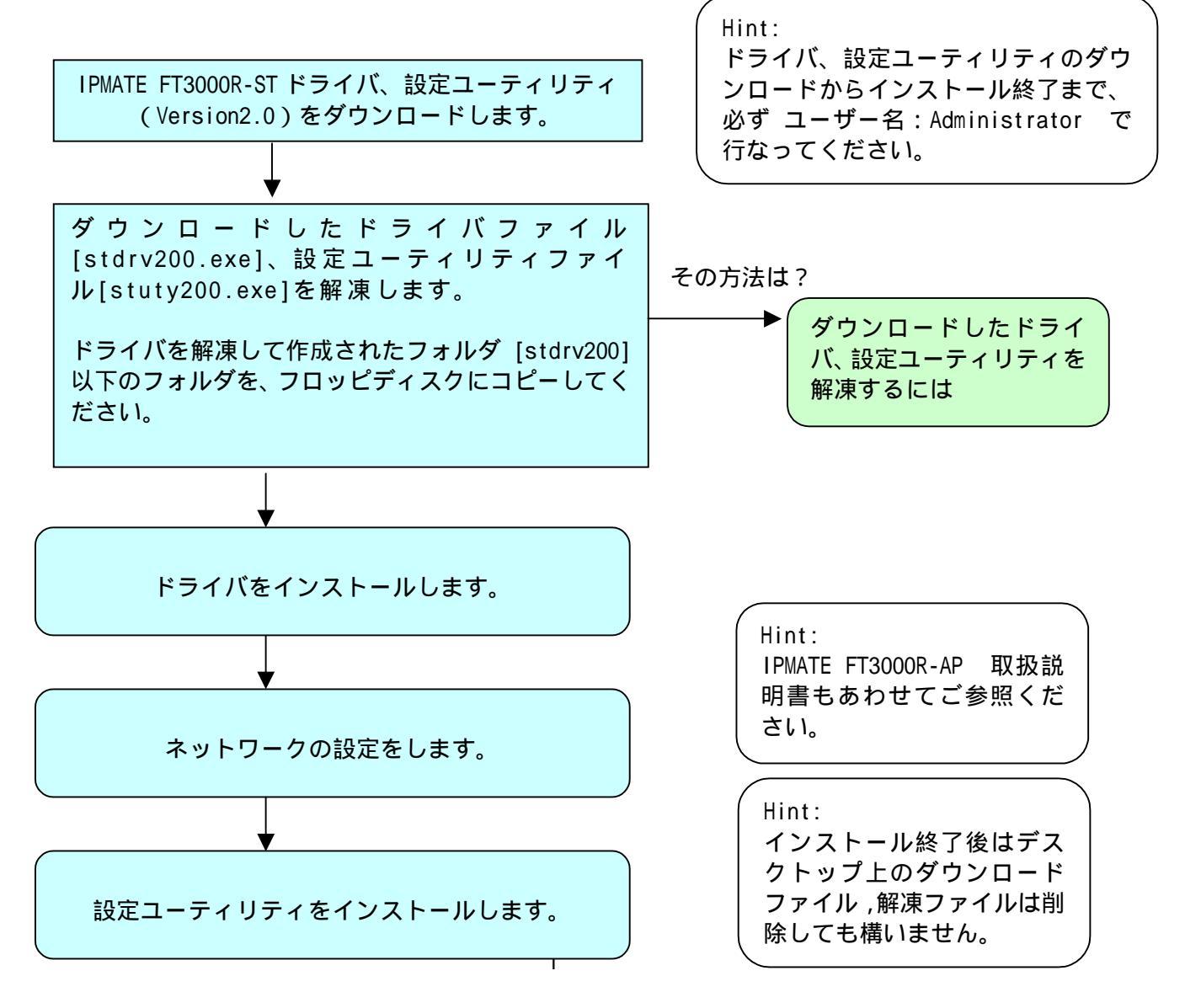

# ダウンロードしたドライバ、設定ユーティリティを解凍するには

#### <ドライバ、設定ユーティリティのダウンロード>

ホームページより、IPMATE FT3000R-ST用ドライバ、設定ユーティリティをダウンロードします。 保存先には、お使いのパソコンの「デスクトップ」を指定してください。 ダウンロード後、デスクトップにドライバ:stdrv200.exe 設定ユーティリティ:stuty200.exeとい う名前の実行形式ファイルが作成されます。

### <ドライバの解凍手順>

- 1. デスクトップにダウンロードされた、[stdrv200.exe]をダブルクリックします。 デスクトップ上に、[stdrv200]というフォルダが作成されます。
- 2. [stdrv200]フォルダを開くと、以下のディレクトリ構成になっています。

| 🔁 stdrv200                                                |        |           |                                |             |
|-----------------------------------------------------------|--------|-----------|--------------------------------|-------------|
| 」 ファイル(E) 編集(E) 表示(⊻)                                     | お気に入り( | シットル(エ) へ | ルプ(円)                          | <b>(1</b> ) |
| ← 戻る ・ → ・ 🖻   🥘検索                                        | 陥フォルダ  | ◎履歴   階   | $\mathbb{E} \times \mathbb{D}$ | <b></b>     |
| ] アドレス(D) 🚞 stdrv200                                      |        |           |                                | ▼ 🔗移動       |
| stdrv200                                                  | DRIVER | WIN2000   | WINME                          | WINNT       |
| オブジェクトを選択すると、その説明が<br>表示されます。                             |        |           |                                |             |
| 関連項目:<br>マ <u>イドキュメント</u><br>マ <u>イネットワーク</u><br>マイコンピュータ |        |           |                                |             |
| 6 個のオブジェクト                                                |        | 0 /K7 F   | 📃 🖳 २४                         | בטעב-א //   |

- 3.フォーマットされたフロッピーディスクをフロッピードライブにセットします。
- 4.メニューバーから[編集] [すべてを選択] をクリックします。
- 5.メニューバーから、[ファイル] [送る] をポイントし、[3.5インチFD]をクリックしま す。ドライバファイルがフロッピーディスクにコピーされます。
- 6. コピーが終了したら、フロッピーディスクの内容が以下の通りであることを確認してください。

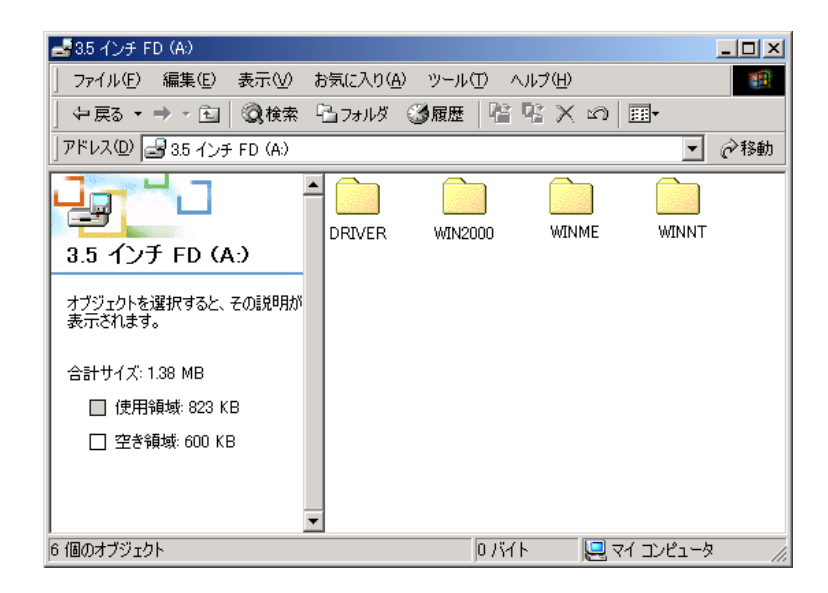

## <設定ユーティリティの解凍手順>

- デスクトップにダウンロードされた、[stuty200.exe]をダブルクリックします。
   デスクトップ上に、[stuty200]というフォルダが作成されます。
- 2. [stdrv200]フォルダを開くと、以下のディレクトリ構成になっています。

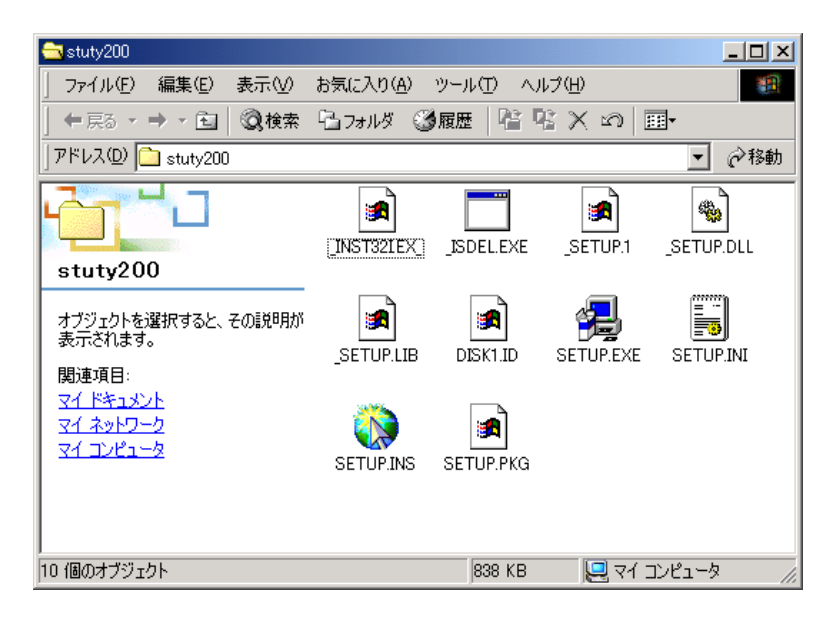

この後、次ページ以降を参照し、ドライバのインストールを行なってください。

#### Windows®2000ドライバのインストール手順について

#### <はじめに>

2000年11月

このたびは、IPMATE FT3000R をお買い求め頂き誠にありがとうございます。 本書では IPMATE FT3000R-ST を Windows<sup>®</sup>2000 でご利用いただくためのネットワークドライバのイン ストール方法についてご説明しています。本書の手順を良くお読みになって、ドライバのインストー ルを行ってください。

・Windows®は、米国Micorsoft Coporrationの米国およびその他の国における登録商標です。

#### <インストール手順>

IPMATE FT3000R - ST を Windows<sup>®</sup>2000で使用する場合、IPMATE FT3000R - STのネットワークドラ イバをインストールします。

インストールの際には、Windows<sup>®</sup>2000のプラグアンドプレイ機能によって本装置を検出します。 お使いのパソコンによっては、Windows<sup>®</sup>2000 で表示される画面は、本紙で説明している画面と 異なる場合があります。

1.パソコンを起動し、Administrator として、ログインします。

2. IPMATE FT3000R - ST を PCMCIAスロットにセットします。

「新しいハードウエアが見つかりました」画面が表示され、ドライバのインストールが開始さ れます。

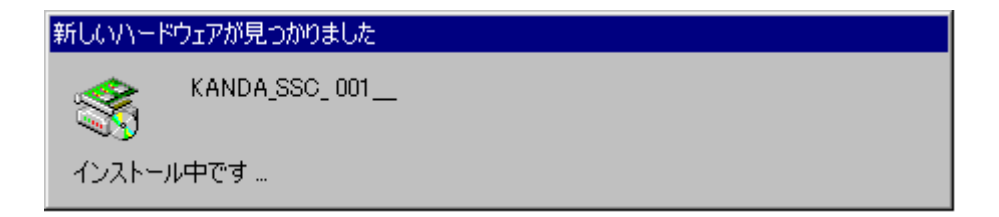

3.「新しいハードウエアの検索」ウィザードが開始されます。

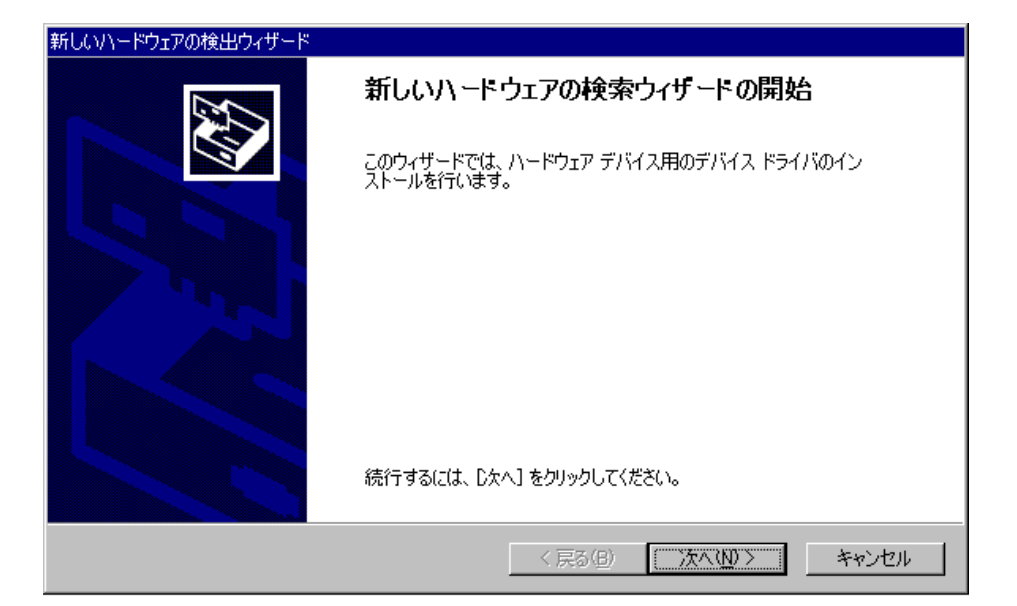

4. ハードウエア デバイス ドライバのインストールが始まります

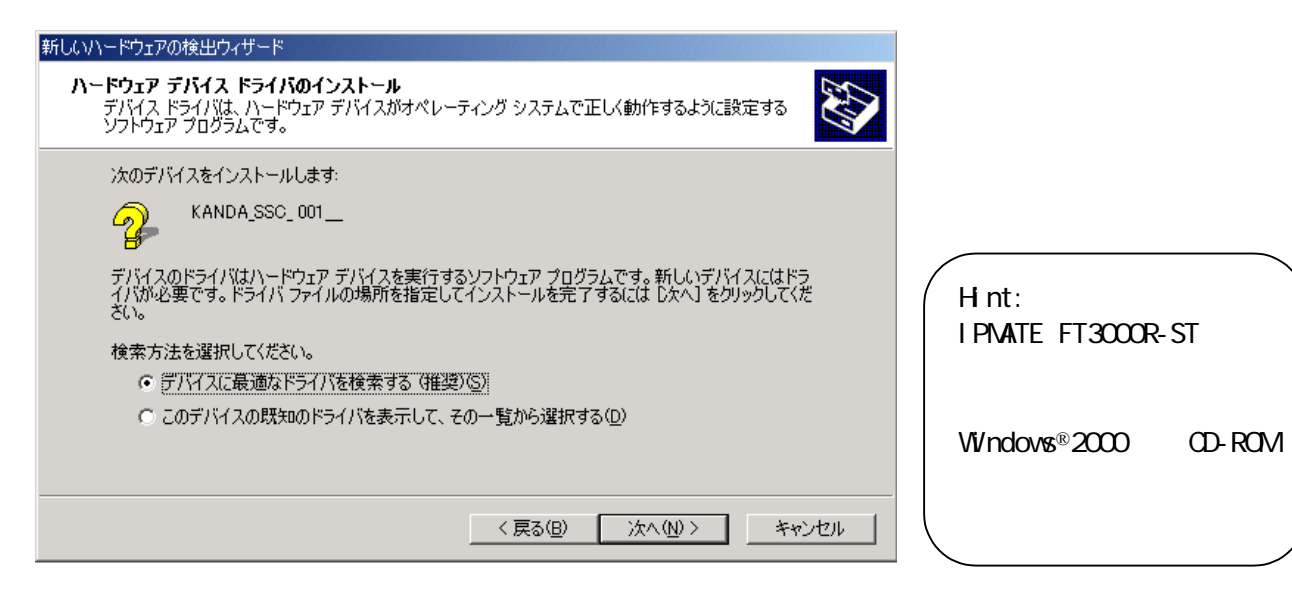

5.「ドライバファイルの特定」画面で[場所を指定]をクリックします。 他のドライブにチェックがついている場合は、はずします。

| 新しいハードウェアの検出ウィザード                                                                                                    |
|----------------------------------------------------------------------------------------------------|
| <b>ドライバ ファイルの特定</b><br>ドライバ ファイルをどこで検索しますか?                                                                                                    |
| <ul> <li>次のハードウェア デバイスのドライバ ファイルの検索:</li> <li>KANDA_SSC_001</li> <li>このコンピュータ上のドライバ データベースおよび指定の検索場所から適切なドライバを検索します。</li> <li>検索を開始する(こは、 D太へ J をクリックしてください。フロッピー ディスクまたは CD-ROM ドライブで検索して いる場合は、 フロッピー ディスクまたは CD を挿入してから D太へ J をクリックしてください。</li> <li>検索場所のオブション:</li> <li>フロッピー ディスク ドライブ(Q)</li> <li>CD-ROM ドライブ(Q)</li> <li>GD-ROM ドライブ(Q)</li> <li>場所を指定(S)</li> <li>Microsoft Windows Update (M)</li> </ul> |
| < 戻る(B) ( <u>次へ(N)</u> ) キャンセル                                                                                                    |

6.新しいドライバを入れたフロッピーディスクをドライブ「A:」にセットし、 製造元ファイルのコピー元に[A:¥Win2000]と入力して、[OK]をクリックしてください。

| 新しいハード | ウェアの検出ウィザード                                             | ×              |
|--------|---------------------------------------------------------|----------------|
|        | 製造元が配布するインストール ディスクを指定したドライブに挿入<br>して、[OK] をクリックしてください。 | OK<br>キャンセル    |
|        | 製造元のファイルのコピー元( <u>C</u> ):<br>A:¥Win2000                | 参照( <u>B</u> ) |

7.「このデバイスのドライバがみつかりました」 a:win2000¥ft3000r.inf と表示されていること を確認し、[次へ]ボタンをクリックします。

| 新しいハードウェアの検出ウィザード                                            |
|--------------------------------------------------------------|
| <b>ドライバ ファイルの検索</b><br>ハードウェア デバイスのドライバ ファイル検索が終了しました。       |
| 次のデバイスのドライバが検索されました。                                         |
| KANDA_SSC_ 001                                               |
| このデバイスのドライバが見つかりました。 このドライバをインストールするには、D欠へ] をクリックしてくださ<br>い。 |
| a:¥win2000¥ft3000r.inf                                       |
|                                                              |
|                                                              |
| < 戻る( <u>B</u> ) キャンセル キャンセル                                 |

8.この後、以下のような確認画面が表示される場合があります。[はい]をクリックてください。

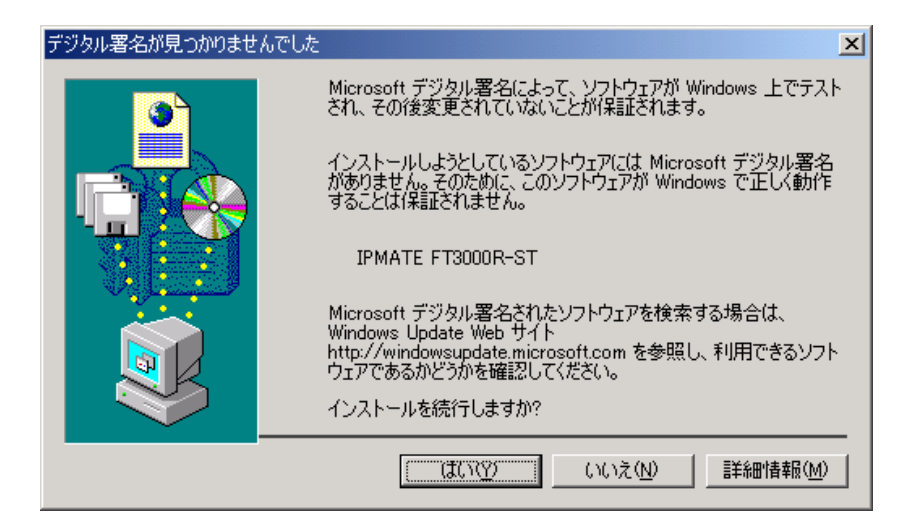

9.フロッピーディスクから、ドライバがインストールされ、完了画面が表示されます。 [完了]ボタンをクリックすると、インストールが完了します。

| 新しいハードウェアの検出ウィザード |                                 |
|-------------------|---------------------------------|
|                   | 新しいハードウェアの検索ウィザードの完了            |
|                   | IPMATE FT3000R-ST               |
|                   | このデバイスに対するソフトウェアのインストールが終了しました。 |
|                   |                                 |
|                   |                                 |
| Σ. Or             | カイザードを閉じるには「完了」をクロックしてください。     |
|                   |                                 |
|                   | < 戻る(B) (元7) キャンセル              |

この後、次頁以降を参照しネットワークの設定を行ってください。

### ネットワークの設定

### <ネットワークの設定手順>

IPMATE FT3000R - ST のネットワークドライバをインストールしたら、ワイヤレスLANに接続する ためのネットワークの設定を行ないます。

1. [スタート] [設定] [ネットワークとダイアルアップ接続]をクリックします。

|         | Ø          | Internet Explorer ブラウザの起動 |   |                                                          |
|---------|------------|---------------------------|---|----------------------------------------------------------|
|         | *          | Windows Update            |   |                                                          |
| nal     |            | プログラム( <u>P</u> )         | × |                                                          |
| ŝ       |            | 最近使ったファイル( <u>D</u> )     | ۲ |                                                          |
| a fe    | <b>R</b> . | 設定(S)                     | ۰ | 🗟 コントロール パネル(©)                                          |
| 8<br>Pr |            | 検索( <u>C</u> )            | Þ | <ul> <li>ネットワークとダイヤルアップ接続(N)</li> <li>プリンタ(P)</li> </ul> |
| 88      | 2          | ヘルプ(円)                    |   | 🛃 ቃスク バーと [スタート] メニュー(①                                  |
| ð       | <u>.</u>   | ファイル名を指定して実行(R)           |   |                                                          |
| Ň       | D          | シャットダウン(山)                |   |                                                          |
|         | スタート       | ] 🥴 🛱 🚺  ]                |   |                                                          |

2.「ネットワークとダイアルアップ接続」に表示される「ローカルアリア接続」のアイコンにマウスポインタを近づけ、IPMATE FT3000R-STのアイコンであることを確認してダブルクリックします。

| 💼 ネットワークとダイヤルアップ接続           |                                                        | _ 🗆 ×    |
|------------------------------|--------------------------------------------------------|----------|
| 」 ファイル(E) 編集(E) 表示(⊻)        | お気に入り( <u>A</u> ) ツール(T) 詳細設定(N) ヘルプ(H)                | <b>(</b> |
| 牛戻る・⇒・ 🖻   ⑳検索               | ┗フォルタ ③履歴 啓客Xの 囲・                                      |          |
| ]アドレス(D) 📴 ネットワークとダイヤル       | アップ接続                                                  | ・ 🔗移動    |
| ようした<br>ネットワークとダイヤルア<br>ップ接続 | 新しい接続の ローカル エリア<br>作成 ローカル エリア<br>接続 IPMATE FT3000R-ST |          |
| ┃<br>□〜カル エリア接続 2            |                                                        |          |
| ▲<br>種類: LAN 接続              |                                                        |          |
| 状態: 無効                       |                                                        |          |
| IPMATE FT3000R-ST            |                                                        |          |
|                              |                                                        |          |
|                              |                                                        |          |
|                              |                                                        |          |
|                              |                                                        |          |
|                              |                                                        |          |
|                              |                                                        |          |
|                              |                                                        |          |
|                              |                                                        |          |
| IPMATE FT3000R-ST            |                                                        |          |

3. 「ローカルエリア接続 n 状態」画面が表示されます。[プロパティ]ボタンをクリックします。

| ローカル エリア接続 2 状態           |                           |                            | <u>?</u> × |                                                                          |
|---------------------------|---------------------------|----------------------------|------------|--------------------------------------------------------------------------|
| 全般                        |                           |                            |            |                                                                          |
| 接続<br>状態:<br>維続時間:<br>速度: |                           | 接続<br>00:01:29<br>2.0 Mbps |            |                                                                          |
|                           | 送信 —— 🕮                   | n — 受信                     |            |                                                                          |
| パケット:<br>プロパティ(P)         | 62  <br>無効にする( <u>D</u> ) | 4                          |            | Hint:<br>「ローカルエリア接続 n」の<br>n の値はコンピュータに登<br>録されているネットワーク<br>アダプタの数によって異な |
|                           |                           | 閉じる                        | 0          | ります。                                                                     |

 IPMATE FT3000R-STのネットワーク設定画面が表示されます。 インターネットプロトコル(TCP/IP)がインストールされていることを確認し、項目を選択して [プロパティ]をクリックします。

| ローカル エリア接続 2のプロパティ 🛛 🤶 🗙                                                                     |
|----------------------------------------------------------------------------------------------|
| 全般 共有                                                                                        |
| 接続の方法:                                                                                       |
| IPMATE FT3000R-ST                                                                            |
| 構成②                                                                                          |
| チェックマークがオンになっているコンボーネントがこの接続で使用されています(型):                                                    |
| <ul> <li>✓ 鳥 Microsoft ネットワーク用クライアント</li> <li>✓ 鳥 Microsoft ネットワーク用ファイルとプリンタ共有</li> </ul>    |
| ✓ T インターネット プロトコル (TCP/IP)                                                                   |
| インストールФ 削除(U) (プロパティ(R)                                                                      |
| 説明<br>伝送制御プロトコル/インターネット プロトコル。相互接続されたさまざまな<br>ネットワーク間の通信を提供する、既定のワイド エリア ネットワーク プロトコ<br>ルです。 |
| □ 接続時にタスク バーにアイコンを表示する(\\\)                                                                  |
| OK キャンセル                                                                                     |

- 5. 接続するLANの設定に従って、ネットワークの設定を行なってください。
  - ・ 「IP アドレスを自動的に取得する」

「DNS サーバーのアドレスを自動的に取得する」
 をクリックし、[OK]をクリックします。

| インターネット プロトコル(TCP/IP)のプロパティ                                                             | ? × |
|-----------------------------------------------------------------------------------------|-----|
| 全般                                                                                      |     |
| ・<br>ネットワークでこの機能がサポートされている場合は、IP 設定を自動的に取得することがで<br>きます。サポートされていた場合は、IP 設定を自動的に取得することがで |     |
| さより、リバードでいたいない場合は、ホッドワージ官・注省に通りな 1- 設定を同じに合うと<br>てください。                                 |     |
| <ul> <li>         ・         ・         ・</li></ul>                                       |     |
| <ul> <li>○ 次の IP アドレスを使う(2).</li> <li></li> </ul>                                       |     |
| IP 7ドレス(0):                                                                             |     |
| サブネット マスク(山):                                                                           |     |
| デフォルト ゲートウェイ ( <u>D</u> ):                                                              |     |
| © DNS サーバーのアドレスを自動的に取得する(B)                                                             |     |
| 〇 次の DNS サーバーのアドレスを使う症と                                                                 |     |
| 優先 DNS サーバー(P):                                                                         |     |
| 代替 DNS サーバー(A):                                                                         |     |
|                                                                                         |     |
|                                                                                         | ]   |
| )<br>OK キャンセル                                                                           | ,   |

DHCP機能を利用してお使いになる場合は、この後次ページ以降を参照してワークグループの設定 を行なってください。

#### < D H C P 機能を利用しないとき >

お使いのコンピュータで、DHCP機能を使用しない場合は、IPアドレスやサブネットマスク、 DNSサーバーのアドレスを設定します。

「ゲートウエイ」等、ネットワークの詳細設定が必要な場合は[詳細設定]をクリックします。

### 既存の LAN に接続するための設定

#### <ワークグループの設定>

IPMATE FT3000R - ST からワイヤレスLANに接続するためのネットワークの設定後、コンピュータを既存のLANに接続する場合、ワークグループの登録が必要です。

#### <ワークグループ設定手順>

- 1.[スタート] [設定] をポイントし、[コントロールパネル]とクリックします。 「コントロールパネル」画面が表示されます。
- [システム]アイコンをダブルクリックし、表示されるシステムのプロパティ画面から、 [ネットワークID]タブをクリックします。

| システムのプロバ                | जिन                                    |                                  |                       | ? ×               |
|-------------------------|----------------------------------------|----------------------------------|-----------------------|-------------------|
| 全般 不少                   | א-א <b>( תו לביכ</b> א                 | ילםל –יד– ב   קולי               | イル   詳細               |                   |
|                         | 次の情報を使ってお                              | ペットワーク上でこのコンピ:                   | ュータを識別します。            |                   |
| לשעם אוק                | 1————————————————————————————————————— | ibm.                             |                       |                   |
| ワークグルー                  | -プ:                                    | WORKGROUP                        |                       |                   |
| ネットワーク<br>ル ユーザー<br>さい。 | 識別ウィザードを使<br>の作成を行うには、                 | らてドメインへの参加およ<br>[ネットワーク ID] をクリッ | びローカ ネット<br>わしてくだ ネット | ワーク ID( <u>N)</u> |
| コンピュータ<br>ティ] をクリッ      | 名を変更したりドメ<br>ゆしてください。                  | インに参加したりするには                     | ליסול לב              | IJᡧ᠋᠋ᡏ᠇ᡘ᠓         |
|                         |                                        |                                  |                       |                   |
|                         |                                        |                                  |                       |                   |
|                         |                                        |                                  |                       |                   |
|                         |                                        |                                  |                       |                   |
|                         |                                        | OK                               | キャンセル                 | 適用( <u>A</u> )    |

3.[プロパティ]をクリックし、コンピュータ名、ワークグループを設定します。

| 識別の変更                                                    | ? ×               |
|----------------------------------------------------------|-------------------|
| このコンピュータの名前とメンバシップを変更できます。変〕<br>リソースへのアクセスに影響する可能性があります。 | 更するとネットワーク        |
| コンピュータ名( <u>C</u> ):<br> WLAN-PC                         |                   |
| フル コンピュータ名:<br>WLAN-PC.                                  |                   |
|                                                          | ≣¥郑田( <u>M</u> )… |
| - 次のメンバー                                                 |                   |
| <ul> <li>         ○ ワークグループ(₩):     </li> </ul>          |                   |
| WORKGROUP                                                |                   |
| OK                                                       | キャンセル             |

3.[OK]をクリックすると、ワークグループへの登録確認画面が表示されます。

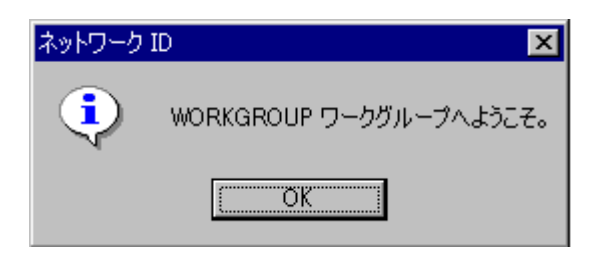

4.「ネットワークID」の確認画面で[OK]をクリックすると再起動を確認する画面が表示されま す。[OK]をクリックし、コンピュータを再起動してください。

| 変更を有効にするには、コンピュータを再起動してください。 |
|------------------------------|
|                              |
| <u>OK</u>                    |

| システム設定 | 20変更 🛛 🕅                                          |
|--------|---------------------------------------------------|
| ?      | 新しい設定を有効にするには、コンピュータを再起動する必要があります。<br>今すぐ再起動しますか? |
|        | (北い公) いいえ(N)                                      |

以上でネットワークの設定は終了です。

ネットワークが正常に使用できているかどうか、確認してください。

うまくインストールできなかった場合は、IPMATE FT3000R-STの取扱説明書のトラブルシュ ーティングもご覧ください。

| <b>「</b> ワンポイント!                                                                                       |
|----------------------------------------------------------------------------------------------------|
| ネットワークの動作確認には次の方法が使用できます。                                                                              |
| < IPMATE FT3000R-APの設定画面を表示する >                                                                        |
| WWWブラウザを立ち上げます。<br>URLに FT3000R-APのIPアドレスを入力します<br>初期値の場合 192.168.1.1<br>ネットワークが正常に動作していれば設定画面が表示されます。 |

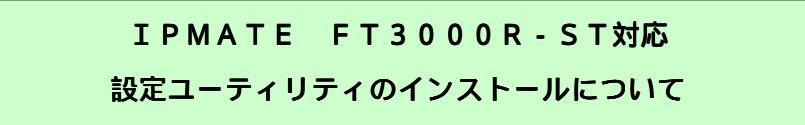

## <設定ユーティリティのインストール手順>

1.デスクトップ上の「stuty200」フォルダをクリックします。 「Setup」ファイルをダブルクリックします。

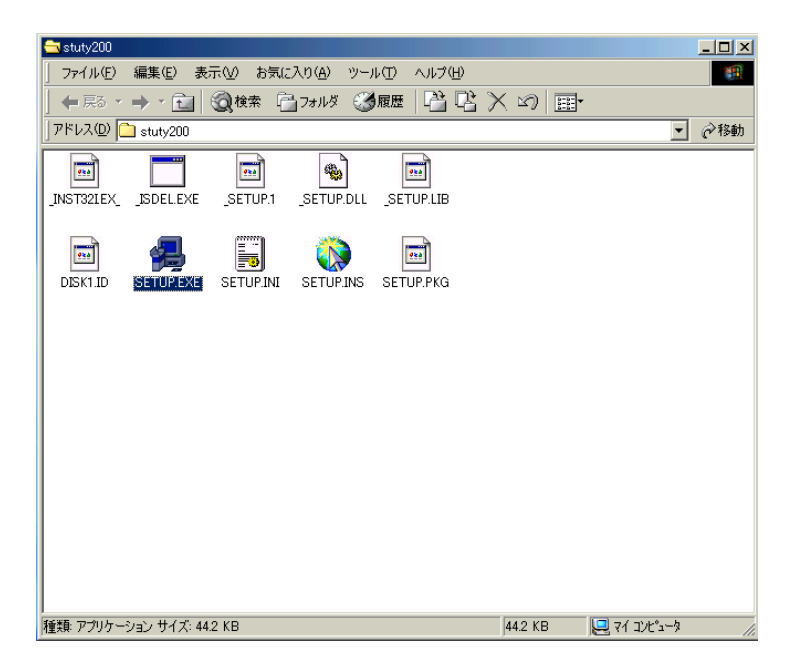

2.インストーラが起動されます。[次へ]をクリックします。

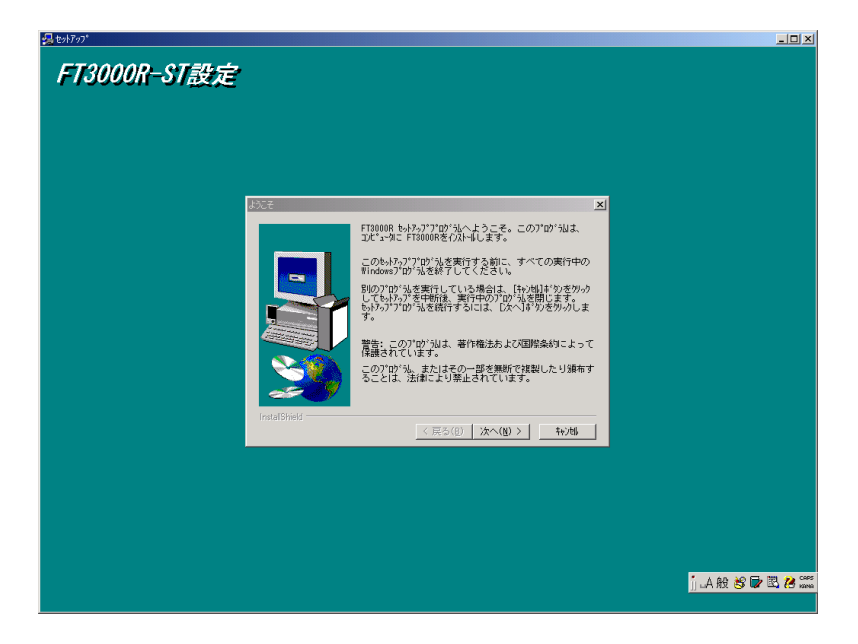

以降、画面の表示にしたがって設定ユーティリティをインストールします。

以上でインストール作業は終了です。 IPMATE FT3000R-ST 取扱説明書をご参照のうえ、「ESSID」を変更してください。

#### 設定ユーティリティの削除について

#### <設定ユーティリティの削除手順>

- 1. [スタート] 「設定」の順にポイントし、[コントロールパネル]をクリックします。 「コントロールパネル」画面が表示されます。
- 「コントロールパネル」から、[アプリケーションの追加と削除]をクリックします。
   「アプリケーションの追加と削除」画面が表示されます。
- 3. 「現在インストールされているプログラム」の中から「FT3000R」をクリックし、[変更/削除] ボタンをクリックします。

| 幅 アプリケーション             | の追加と削除                                                                                                    |                      |                                  | IX       |
|------------------------|----------------------------------------------------------------------------------------------------|----------------------|----------------------------------|----------|
| 12                     | 現在インストールされているプログラム:                                                                                                    | 並べ替え(                | <u>S</u> ): 名前                   | •        |
| プログラムの変<br>更と削除        | Adobe Acrobat 4.0 ATI NT Display Driver                                                                                                    | サイズ                  | 8.61 MB .                        | <b>A</b> |
| 20 K - 1 A 1           | I FM Advisor V2.20 L11<br>I FMVi診地所                                                                                                    | サイズ<br>サイズ           | 5.76 MB<br>2.53 MB               |          |
| プログラムのJie<br>加         | <b>T 5000R</b>                                                                                                    | サイズ<br>使用頻度<br>最終使用日 | <u>440 KB</u><br>低<br>2000/10/28 |          |
| Windows コンポ<br>ーネントの追加 | このプログラムを変更したり、コンピュータから削除するに<br>は、[変更/削除] をクリックしてください。                                                                                                    | 変更/削除(2)             |                                  |          |
| と削除                    | intel SpeedStep technology Applet<br>禍 Intel(R) PRO Ethernet Adapter and Software                                                                                                    |                      |                                  |          |
|                        | <ul> <li>PMSet98 V1.20</li> <li>Windows 2000 Hotfix (Pre-Sp1) [See Q251381 for<br/>more information]</li> <li>Windows 2000 Hotfix (Pre-Sp1) [See Q253934 for<br/>more information]</li> <li>Windows 2000 Hotfix (Pre-Sp1) [See Q254049 for<br/>more information]</li> </ul> | サイズ                  | 692 KB                           | 4        |
|                        |                                                                                                    |                      | 閉じる(0)                           |          |

4. [ファイル削除の確認]画面が表示されます。 [はい]をクリックします。

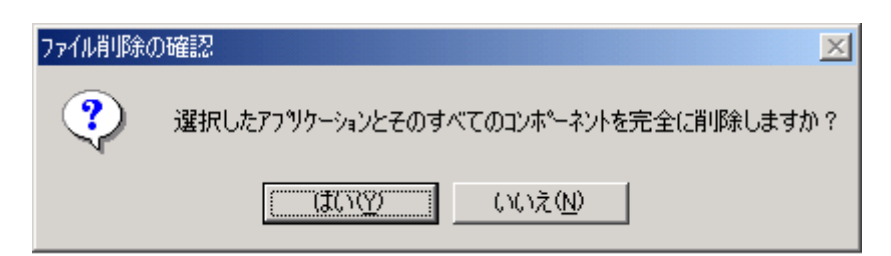

- 5. 削除プログラムが起動され、「FT3000R」(設定ユーティリティ)が削除されます。 「アンインストールが完了しました」と表示されたら、[0K]ボタンをクリックしてください。
- 6. 「アプリケーションの追加と削除」画面で、[閉じる]をクリックしてください。

以上で、設定ユーティリティが削除されました。